# Setting Up Your Dell DR6000 System

**Before You Begin** 

WARNING: Before you set up and operate your Dell system, review the safety instructions that came with your system.

## Dell Software License Agreement

- Before using your system, read the Dell Software License Agreement that came with your system.
- If you do not accept the terms of the agreement, call the customer assistance telephone number. For customers in the United States, call 800-WWW-DELL (800-999-3355). For customers outside the United States, visit dell.com/contactdell.

#### Locating Your System Service Tag

- Your system is identified by a unique Express Service Code and Service Tag number. The Express Service Code and Service Tag are found on the front of the system. Pull out the information tag to view the Express Service Code and Service Tag.
- Save this information for future reference. This information is used by Dell to route support calls to the appropriate personnel.

**NOTE:** The illustrations in this document are not intended to represent a specific system.

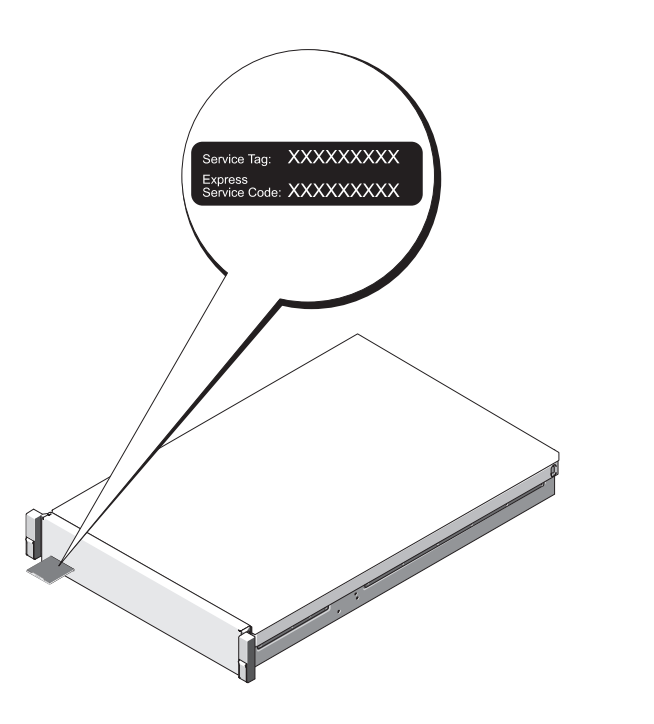

Verifying Your Solution

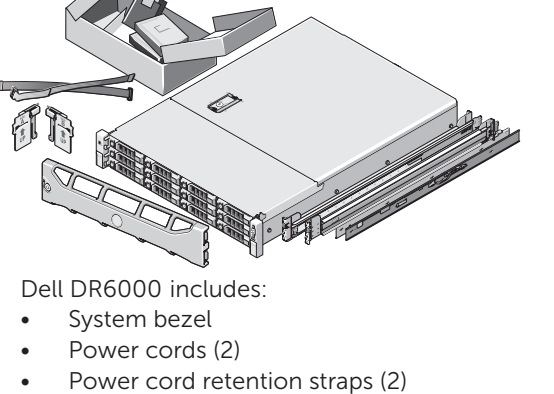

- Mounting rails (2)
- Cable management arm (optional) User documentation

## Check for documentation and information updates on **dell.com/support/manuals**. Always read the updates first because they often supersede information in other documents.

| 3                                                                                                    | Installing the Dell DR6000 Hardware and Configuring the Network                                                                                                    | 4                   | Addition                                  |
|----------------------------------------------------------------------------------------------------|----------------------------------------------------------------------------------------------------|---------------------|-------------------------------------------|
| 1. Install the Rails for the Dell DR6000 System                                                                                               |                                                                                                    | Important Up        |                                           |
| For information about installing the rails for the Dell DR6000 system, see the Rack Installation Instructions that shipped with the rail kit. |                                                                                                    | NOTI                | F. Aftor you c                            |
| 2. Install the Rails for the Dell MD1200 Expansion Units (Optional)                                                                           |                                                                                                    | softwa              | are updates. A                            |
| For int                                                                                                    | ormation about installing the rails for the Dell MD1200 system, see the Rack Installation Instructions that shipped with the rail kit.                                                                                                    |                     |                                           |
| 3. Rack the Dell DR6000 System                                                                                                    |                                                                                                    | • To                | update the sys                            |
| For information about setting up the Dell DR6000 system, see the Dell DR6000 Systems Getting Started Guide that shipped with the system.      |                                                                                                    | • To                | reinstall the sy                          |
| 4. Insta                                                                                                    | Il the Cable Management Arm (CMA) (Optional)                                                                                                    | NC                  | <b>)TE:</b> For inform                    |
| For int                                                                                                    | ormation about installing the CMA, see the CMA Installation Instructions that shipped with the CMA kit.                                                                                                    | Deer                |                                           |
| 5. Cabling Your MD1200 Expansion Enclosure (Optional)                                                                                         |                                                                                                    | Doci                | umentatio                                 |
| For in                                                                                                    | ormation about cabling the Dell DR6000 system with your MD1200 expansion shelves, see Expansion Shelf Cabling in the Dell DR Series System Administrator Guide.                                                                               | The fo              | llowing docume                            |
| 6 Power on Your MD1200 Expansion Enclosure (Optional) and DR6000                                                                              |                                                                                                    | • In<br>• Th        | e <i>Gelling Slarte</i><br>ie rack docume |
| NOTE: If you are using the MD1200 Expansion Enclosure, ensure that you power on MD1200 Expansion Enclosure before powering on the DR6000      |                                                                                                    | • Th                | e Dell DR Serie                           |
| 7 Los On to the System                                                                                                    |                                                                                                    | • Th                | e <i>Dell DR Serie</i>                    |
| The default user name is administrator and the default password is <b>Store rel</b>                                                           |                                                                                                    | • The Dell DR Serie |                                           |
| The d                                                                                                    | erault user name is <b>administrator</b> and the default password is <b>Stor@ge</b> !                                                                                                    | • Fo                | r hardware issu                           |
| NOT                                                                                                    | E: You can log on to the DR console directly using KVM or iDrac Virtual Console.                                                                                                    | • FO<br>• FO        | r issues and res<br>or the full name      |
| 8. Configure the Network                                                                                                    |                                                                                                    | • Te                | chnical whitepa                           |
| The <b>Ir</b>                                                                                                    | itial System Configuration Wizard prompts you to configure the system, when you log on for the first time. To configure the network:                                                                                                    |                     |                                           |
| <b>а.</b> Ту                                                                                                    | pe yes and press <enter>.</enter>                                                                                                    |                     |                                           |
| <b>b</b> . C                                                                                                    | noose either DHCP or static IP addressing.                                                                                                    |                     |                                           |
| l C                                                                                                    | select DHCP, type Yes at Would you like to use DHCP and press < Enter>. To select static IP addressing, type no and press < Enter>.                                                                                                    |                     |                                           |
| Fc                                                                                                    | r static IP address, enter a subnet mask, a default gateway address, a DNS suffix, and a primary DNS address.                                                                                                    |                     |                                           |
| Yo                                                                                                    | u are also asked if you want to configure a secondary DNS address.                                                                                                    |                     |                                           |
| Tł                                                                                                    | e Initial System Configuration Wizard displays a confirmation screen with all the values you entered in this step.                                                                                                    |                     |                                           |
| <b>с.</b> То                                                                                                    | change the default host name, type Yes and press <enter>.</enter>                                                                                                    |                     |                                           |
| Ν                                                                                                    | <b>OTE:</b> The default host name is <i>DR6000-<service tag=""></service></i> .                                                                                                    |                     |                                           |
| Tł<br>du                                                                                                    | le Initial System Configuration Wizard displays a screen with the selected interface, IP address choice, host name for the Dell DR6000 system, and the values you set<br>Iring step b on configuring the network.                             |                     |                                           |
| <b>d.</b> To<br>Yo<br>Se                                                                                                    | accept the settings, type Yes and press <enter>.<br/>Su have now completed your hardware and basic network configuration. For more information about setting up your system,<br/>Se <i>Dell DR Series System Administrator Guide</i>.</enter> |                     |                                           |
|                                                                                                    |                                                                                                    |                     |                                           |

Reproduction of these materials in any manner whatsoever without the written permission of Dell Inc. is strictly prohibited. Dell™, the DELL logo, and PowerVault™ are trademarks of Dell Inc.. 2014 - 01

© 2014 Dell Inc. All rights reserved.

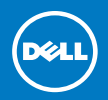

## 2

## **Preinstallation Requirements**

- An active network with available Ethernet cables and connections.
- If the system has a 1 GbE NIC, connect all NIC ports on the NIC daughter card. If the system has a 10 GbE • NIC, connect the 10 GbE ports on the NIC daughter card. If the system has both 10 GbE and 1 GbE NIC's then by default the 1 GbE NIC will be disabled. If you want to modify the default setting, see Dell DR Series System Command Line Reference Guide.
  - NOTE: Use CAT6a copper cables with a 10 GbE NIC. If you have an enhanced small form-factor pluggable (SFP+) NIC, use an Optical SFP+ or Twinax cabling.
- Network values required are IP addressing, Network Mask, Default Gateway, DNS Suffix, Primary (and Optional) DNS server, and Host Name. If DHCP is selected, these values are populated based on your DHCP configuration. If DHCP is not selected, the values must be manually configured. NOTE: It is recommended for you to use static IP.
- Default values for the DR6000 are:
- Default Static System IP: 10.77.88.99 NOTE: Default static system IP is used only when there is no DHCP server. The default IP can be used to configure the system using a point to point NIC connection.
- Subnet mask IP: 255.0.0.0
- Default iDRAC IP: 192.168.0.120
- NOTE: For iDRAC connection, the login name is root and password is calvin.
- On the first boot, you must set up the network and the host name for the Dell DR6000 system.
- When you set up the system for the first time, connect the Dell DR6000 system to a keyboard and monitor. After the operating system and network are configured, the system can be managed using a remote browser interface.
- To set up the Dell DR6000 system, use an account with administrator privileges.

al Information

## odates

complete setting up the Dell DR6000 system, navigate to dell.com/support, enter your system service tag, and select Get Drivers for any Apply the updates before using the system for the first time.

stem software, download the DR6000 Upgrade Manager File from dell.com/support/downloads and apply the upgrade onsole or CLI.

ystem, download the Dell DR6000 Restore Manager from dell.com/support/downloads.

nation about upgrading the DR Series system software and restore manager, see the *Dell DR Series System Administrator Guide.* 

## on

- nents are available for you at **dell.com/powervaultmanuals**:
- ted Guide also shipped with your system provides an overview of setting up your system, and technical specifications.
- entation included with your rack solution describes how to install your system into a rack, if required.
- ies System Administrator Guide helps you manage your DR6000 solution.
- es System Command Line Reference Guide gives you a comprehensive list of all commands to run your DR6000 solution.
- es System Interoperability Guide provides information about the supported hardware and software versions for Dell DR Series systems. ues, see the Dell DR6000 Systems Owner's Manual.
- solutions for your Dell DR Series system, see the Dell DR Series System Release Notes.
- of an abbreviation or acronym used in this document, see the Glossary.
- apers about the Dell DR Series are also available